1) Download the **CloudEdge** (by lifestyle) from the APP Store

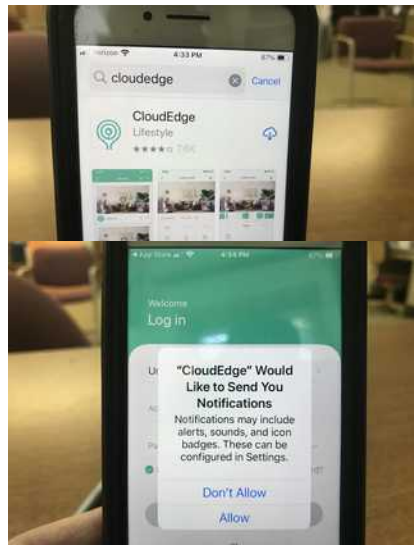

2) **Open** the Cloudedge app

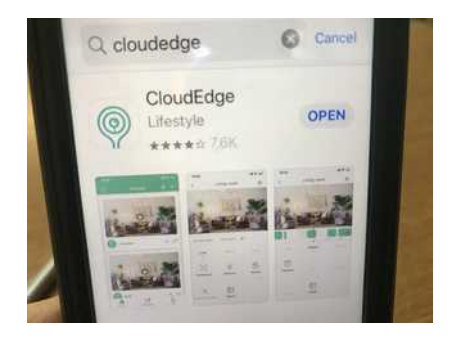

3) You'll receive a message about "send notification" select "Don't Allow"

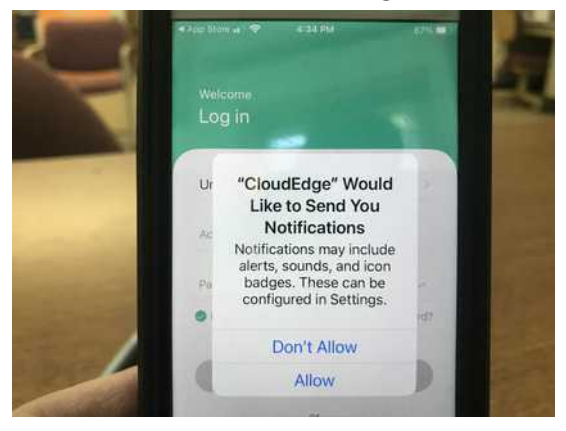

- 4) Enter the following:
  - a. ACCOUNT: (UPON MEMBERSHIP)
  - b. PWD: ( UPON MEMBERSHIP)
  - c. Select "Remember password"

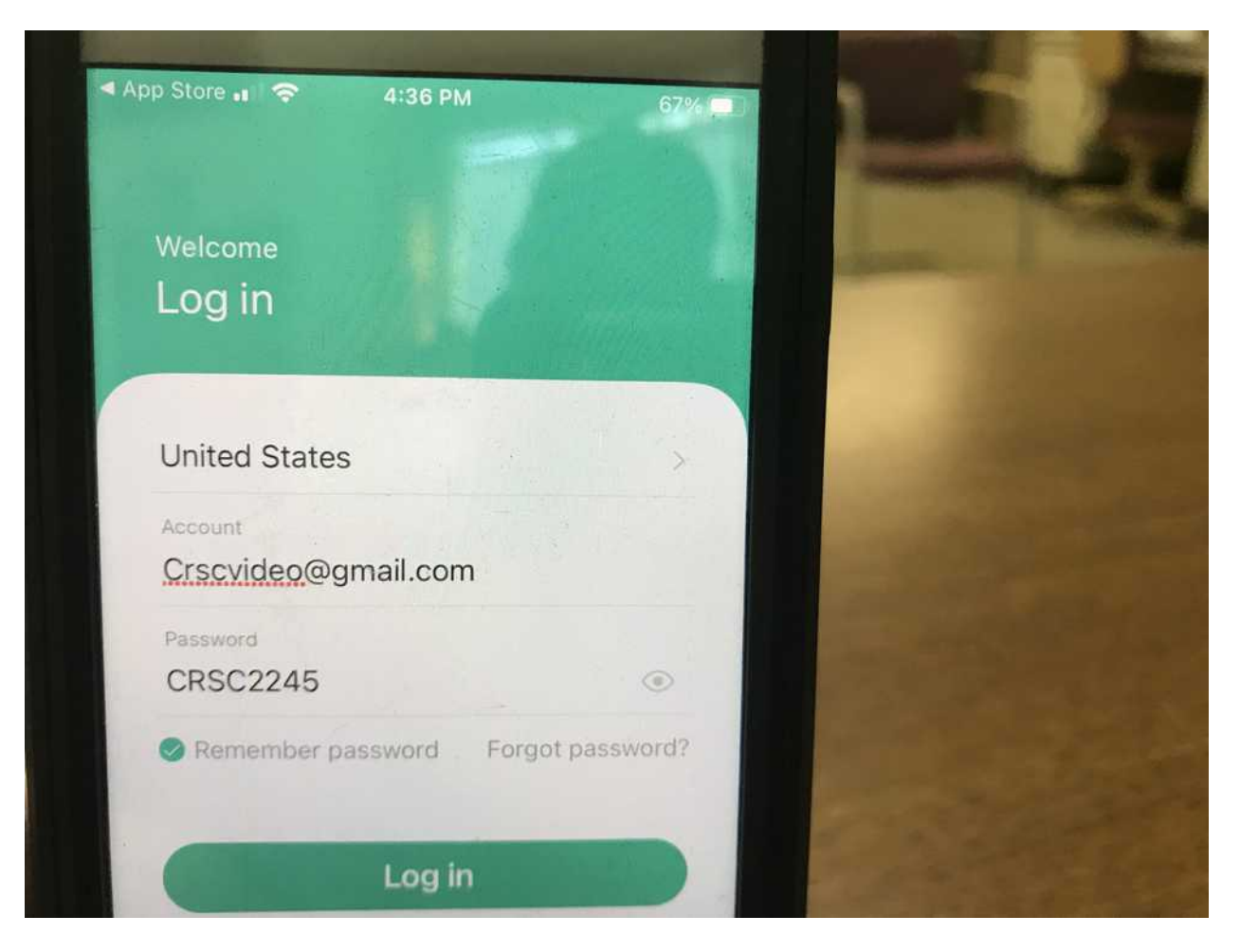

5) Now you should be able to view the camera by selecting "experience now"

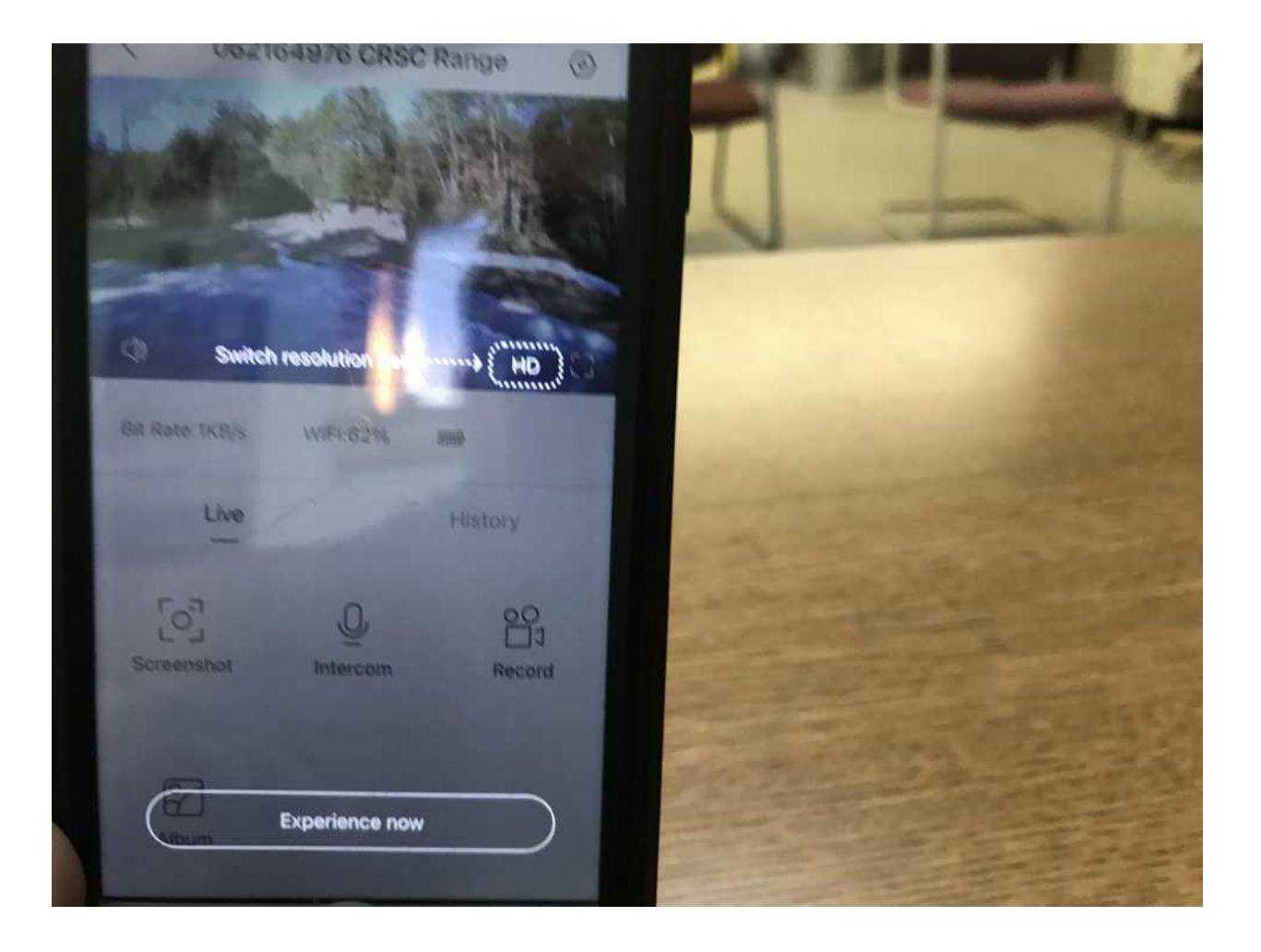

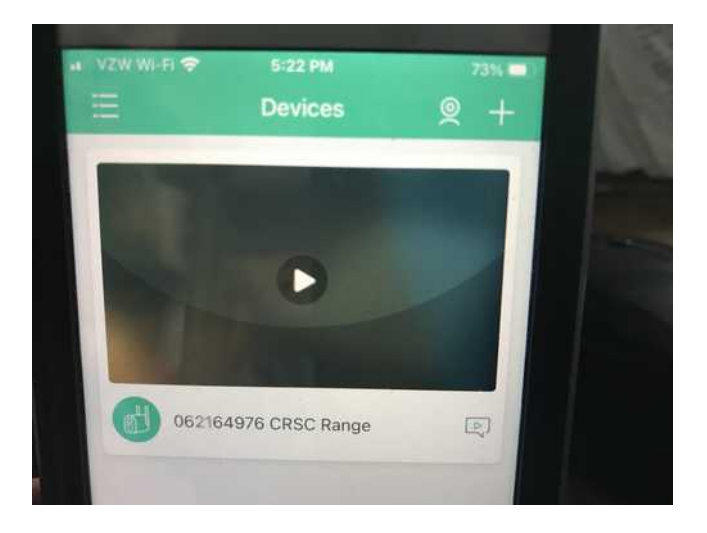

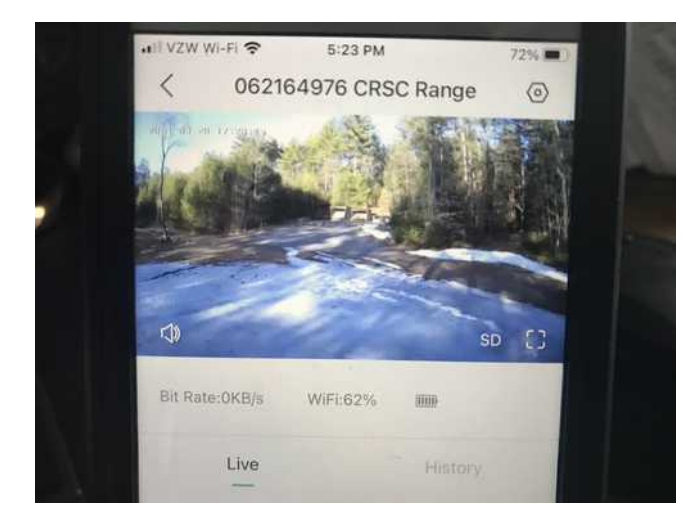